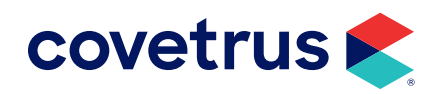

# **Zoetis Reference Labs**

version 23.13.0 or higher

**IMPROMED**<sup>®</sup>

software.covetrus.com | 877-999-2838 © 2024 Covetrus, Inc. All rights reserved. No copying without consent. v12102024

## TABLE OF CONTENTS

| Overview                                     | 4  |
|----------------------------------------------|----|
| Zoetis Reference Lab Setup                   | 4  |
| Settings Tab                                 | 4  |
| Species Tab                                  | 5  |
| Genders Tab                                  | 6  |
| Tests Tab                                    | 6  |
| Code List                                    | 6  |
| Linking Products                             | 7  |
| Clinicians                                   | 8  |
| Employee Setup                               | 9  |
| Zoetis IULR Setup                            | 10 |
| Travel Sheet Setup for Zoetis Reference Labs |    |
| Zoetis Reference Lab Product Attachment      | 13 |
| Zoetis Workflow for Ordering Labs            | 14 |
| Product Attachment Workflow                  |    |
| Lab Integrations (Travel Sheet) Workflow     |    |
| Workflow Using Bundles                       |    |
| Create a Product                             |    |
| Create a Bundle                              |    |
| Create Lab Request from Bundle               |    |

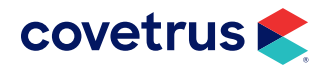

## TABLE OF CONTENTS

| Add Additional Tests to Completed Orders        | 20 |
|-------------------------------------------------|----|
| Test Add-ons from Invoice (Product Attachments) | 20 |
| Test Add-ons from a Travel Sheet                | 22 |
| Add-ons from ZoetisDx                           | 24 |
| Import Orphan Results                           | 25 |
| Select & Invoice                                | 26 |
| Select & Import                                 | 28 |

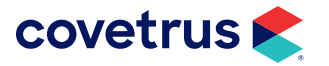

## **Overview**

Zoetis Reference Laboratories provides full-service diagnostics for clinical and anatomic pathology testing covering most species. This guide will aid in the setup and use to take full advantage of this integration with Impromed.

## **Zoetis Reference Lab Setup**

The steps below will describe the setup screens for Zoetis Reference Labs. The setup page is displayed and saved per business.

To begin, click Setup > Lab Integrations > Zoetis Reference Lab.

The Zoetis Reference Lab Setup screen consists of five tabs: "Settings" | "Species" | "Genders" | "Tests" | "Clinicians". Each tab will be described below.

## **Settings Tab**

- 1. Check the option to Enable Zoetis Reference Lab.
- 2. Enter your Zoetis Credentials: Clinic ID, Username, Password.
- 3. Click Validate to verify the credentials are correct.
- 4. When the credentials have been validated, click the **Download** button to pull the latest lab lists from Zoetis (species, genders, tests, clinicians). This button is available on all tabs.

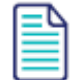

If the option is not enabled, the Credential fields will be disabled.

If the credentials are not valid, contact Zoetis at 888-965-9652.

| 🕏 Setup Zoetis Reference Lab - 🗆                                                                                                    | ×                          |
|----------------------------------------------------------------------------------------------------|----------------------------|
| Lab Requests     Settings     Settings     Coetis Configuration       Zoetis Reference Lab     Image: Credentials     Image: Credentials       Clinic ID     Username     Password       123     impromed     Image: Credentials | )K<br>ncel<br>ave<br>nload |

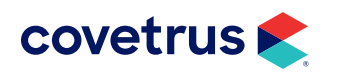

## **Species Tab**

The Species tab is where you map the Impromed species with the Zoetis species.

| Setup Zoetis Reference | : Lab                    | -                |          |
|------------------------|--------------------------|------------------|----------|
| Lab Requests           | Settings Species Genders | Tests Clinicians | ОК       |
| Settings               | Species                  | Zoetis Species   | Cancel   |
| Zoetis Reference Lab   | Avian                    | Avian ~          | Save     |
|                        | Bovine                   | Bovine ~         | Download |
|                        | Canine                   | Canine ~         |          |
|                        | Equine                   | Equine Y         |          |
|                        | Feline                   | Feline ×         |          |
|                        | Mustelid                 | Ferret ×         |          |
|                        | Other                    | Unknown Y        |          |
|                        | Reptile                  | Reptile Y        |          |
|                        |                          |                  |          |
|                        |                          |                  |          |

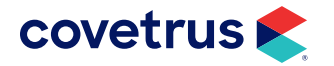

## **Genders Tab**

The Genders tab is where you map the Impromed genders with the Zoetis genders.

| Setup Zoetis Reference | Lab                        | _                       |          |
|------------------------|----------------------------|-------------------------|----------|
| Lab Requests           | Settings Species Genders T | ests Clinicians         | ОК       |
| Settings               | Gender                     | Zoetis Gender           | Cancel   |
| Zoetis Reference Lab   | ?                          | v                       | Save     |
|                        | F                          | Female ~                | Download |
|                        | FI                         | Female Intact ~         |          |
|                        | FS                         | Female Spayed Y         |          |
|                        | G                          | Gelding (Neutered Male) |          |
|                        | М                          | Male *                  |          |
|                        | MF                         | Not Provided Y          |          |
|                        | MN                         | Male Neutered Y         |          |
|                        | MR                         | Not Provided Y          |          |
|                        | S                          | Unknown ×               |          |
|                        |                            |                         |          |

## **Tests Tab**

On the Tests tab, map the Impromed products to the Zoetis tests. Impromed products mapped to Zoetis will be the products that appear for selection when setting up product attachments for lab requests or creating the Zoetis travel sheet.

### Code List

Search - Allows the user to search by Zoetis test criteria which filters the table as they type.

Zoetis Test Name - Test name provided by Zoetis.

Code - Code associated to the test provided by Zoetis.

List Price - The list price associated with the test code provided by Zoetis.

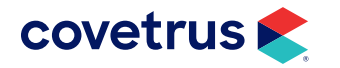

| Setup Zoetis Reference L | ab                                                        |                                  |           | -          | -  | □ ×      |
|--------------------------|-----------------------------------------------------------|----------------------------------|-----------|------------|----|----------|
| Lab Requests             | Settings Species Genders Tests Clinicians                 |                                  |           |            |    | OK       |
| Settings                 | Search:                                                   |                                  |           |            |    | Cancel   |
| Zoetis Reference Lab     | Clear                                                     |                                  |           |            | _  | Save     |
|                          | Zoetis Test Name                                          | Code                             |           | List Price | ^  | Download |
|                          | 17- Hydroxyprogesterone                                   | 17HPR                            | DG        | \$73.75    |    |          |
|                          | 1WCSP                                                     | 1WCSP                            |           | \$0.00     |    |          |
|                          | 1WFSP                                                     | 1WFSP                            |           | \$0.00     |    |          |
|                          | 2M Antibody Masticatory Muscle Myositis                   | 6403                             |           | \$178.35   | 11 |          |
|                          | Acetylcholine Receptor Antibody/ Myasthenia Gravis        | 6402                             | 6402 \$17 |            |    |          |
|                          | ACID FAST STAIN                                           | ACIDFAST \$37.80<br>2222 \$89.00 |           | \$37.80    |    |          |
|                          | ACTH Concentration: TRH Response                          |                                  |           | \$89.00    |    |          |
|                          | ACTH Stimulation (1 Pre & 1 Post)                         | 6100 \$26.70                     |           | \$26.70    |    |          |
|                          | ACTH Stimulation (1 Pre & 2 Post)                         | 6101                             |           | \$40.05    | -  |          |
|                          | Product(s) for the selected Zoetis Test (ACID FAST STAIN) |                                  |           | Add        |    |          |
|                          | Product Name                                              |                                  | Code      | Price      |    |          |
|                          | E Acid Fast Stain                                         | \$71.42                          |           |            |    |          |
|                          | 🛞 🛛 W Acid Fast Stain                                     | \$66.13                          |           |            |    |          |
|                          |                                                           |                                  | 1         |            |    |          |

## **Linking Products**

By selecting a test code in the Tests table, the user is able to use the product grid below the table to add or remove product links.

Add button - Clicking will add a new row to the bottom of the Product link grid. Search for an Impromed product to link to the selected Zoetis test.

🖄 button - Remove a product link/row.

Product Name - Name of the product in Impromed.

**Code** - Code associated to the product in Impromed.

Price - General/base price of the product in Impromed.

- Now that the Zoetis price is displayed, the users can compare it to the product price and adjust pricing as needed for markup purposes.
- > Zoetis pricing would be updated anytime a new list is retrieved.

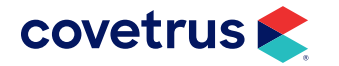

## Clinicians

For ordering labs through Zoetis, it is required to send up a clinician ID. For that reason, we download and store the list of Zoetis clinicians and allow the business to map the clinician to an Impromed employee/provider. That way, as mappings are made, commonly utilized employees tied to the order will automatically send up their associated Zoetis clinician ID.

| Setup Zoetis Reference L | ab –                                      |          |
|--------------------------|-------------------------------------------|----------|
| Lab Requests             | Settings Species Genders Tests Clinicians | ОК       |
| Settings                 | Search:                                   | Cancel   |
| Zoetis Reference Lab     | Clear                                     | Save     |
|                          | Employee / Provider Zoetis Clinician      | Download |
|                          | Dr. Dan Bonnett (1)                       |          |
|                          | Dr. J Moore (7)                           |          |
|                          | Dr. Lisa Lanzo (2)                        |          |
|                          | Practice Manager (0)                      |          |
|                          |                                           |          |
|                          |                                           |          |
|                          |                                           |          |
|                          |                                           |          |
|                          |                                           |          |
|                          |                                           |          |
|                          |                                           |          |
|                          |                                           |          |
|                          |                                           |          |
|                          |                                           |          |
|                          |                                           |          |
|                          |                                           |          |
|                          |                                           |          |

**Search** field allows the list of Employees/Providers in Impromed to be filtered. The search is handy for larger businesses.

**Employee/Provider** column displays a list of Impromed employees who are currently set as providers for Lab Screens.

**Zoetis Clinician** drop-down list displays a list of Clinicians for the associated Clinic ID. The list will display first name, last name, and the ID in parentheses, for reference.

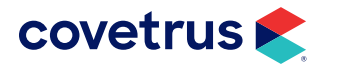

## **Employee Setup**

If the business is using Zoetis Reference Labs, the employees/providers submitting tests must have the integration for Zoetis selected in their employee profile.

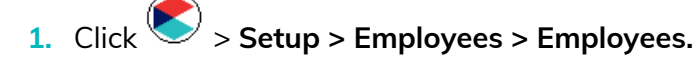

- 2. Select the employee/provider from the Name drop-down list.
- 3. Under Integrations, select Zoetis Reference Lab.
- 4. Select the **Zoetis Clinician** name from the drop-down list.

If a mapping was not set under Zoetis Setup, the drop-down list will default to empty.

If mapping was done under Zoetis Setup, the Zoetis Clinician should default to the Clinician in Employee Setup.

If the Employee selected is not set as a Provider for Lab Screens, the drop-down list will be disabled and it will display a tooltip stating the employee must be marked as a provider.

If any changes are made on Setup Employee, when Save/Apply is clicked, it will update the mapping in Zoetis setup, the Clinician mapping page.

| Groups               | Name                                                      |                                                                             |                            | ]                  |            |            |            |               |            | ОК          |
|----------------------|-----------------------------------------------------------|-----------------------------------------------------------------------------|----------------------------|--------------------|------------|------------|------------|---------------|------------|-------------|
| Employees            | Practice Manager                                          | (0)                                                                         |                            | •                  |            |            |            |               |            | Cancel      |
| Bundles              | General Address                                           | es/Phone/Licenses,                                                          | /Custom Imag               | es Medical Records | Security [ | Desktops   | Enhanc     | ed Reports P  | ermissions | Apply       |
| Commission Schedules | ID Prefix                                                 | First Name                                                                  |                            | Last Name          |            |            | Suffix     | t i           |            | Mode        |
| Work Schedules       | 0                                                         | Practice                                                                    |                            | Manager            |            |            |            |               |            | O Create    |
| Apply Work Schedules | Employee Group                                            |                                                                             | Position                   |                    | Date of H  | Hire       |            | Date Release  | ed         | -           |
| Apply Work Schedules | All Employees                                             |                                                                             |                            |                    | 11/13/2    | 2004       | ֥          | //            | ÷× -       | Сору        |
|                      | Use this employee                                         | for prescription re                                                         | fills Assigne              | d Cash Drawer:     |            | Defau      | lt Provide | r for Operato | r          | Delete      |
|                      | Practice Manager                                          | (0)                                                                         | <ul> <li>No Cas</li> </ul> | h Drawer Selected  | •          | Dr. Di     | an Bonnet  | t (1)         | •          | Change      |
|                      | Email Address                                             |                                                                             |                            |                    |            | Profit (   | Center     |               |            | Password    |
|                      | triplecrown304@g                                          | gmail.com                                                                   |                            |                    |            | (None      | )          |               | •          | Print       |
|                      | - Employee Option                                         | nc                                                                          |                            |                    | Integratio | 0.05       |            |               |            | Passwords   |
|                      | May appear                                                | in the default prov                                                         | ider list                  |                    | Enabled    | d Integra  | tions      |               |            | Manage      |
|                      |                                                           |                                                                             | he we de                   |                    | Zoetis     | Reference  | e Lab      |               | •          | Access Car  |
|                      | Viay allow p                                              | roduct discounts to                                                         | be used                    |                    | Creden     | ntials —   |            |               |            | Print Acces |
|                      | ✓ May appear                                              | in the database vie                                                         | w's last provide           | r field            | Zoetis     | s Clinicia | n          |               |            | Cards       |
|                      | ✓ May be used                                             | I to invoice produc                                                         | ts                         |                    | Bonn       | nett, Dan  | DVM (13    | 29658)        | Ŷ          | L           |
|                      | ✓ May be used                                             | I by the prompt for                                                         | employee bund              | dle screen         |            |            |            |               |            |             |
|                      | Applies to this<br>May be us<br>May log in<br>Available f | Business<br>ed to issue certifica<br>as an operator<br>or use by this busir | ites<br>ress               |                    |            |            |            |               |            |             |

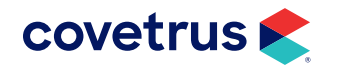

## **Zoetis IULR Setup**

Zoetis Reference Lab is now a lab service in the Impromed Universal Lab Reader.

1. From the Windows<sup>®</sup> Start menu, go to the Impromed Universal Lab Reader folder > Configure ULR.

| 🛓 Setup Universal Lab Reader v21.10.0.55 | _        |            |
|------------------------------------------|----------|------------|
| File Options                             |          |            |
| Working Folder (not a Network Path):     |          | OK         |
| C:\Labs                                  |          |            |
| SQL Server:                              |          | Cancel     |
| ServerName\IMPROMED                      |          | Apply      |
| Database Name:                           |          |            |
| Zoetis                                   |          |            |
|                                          |          | Start      |
|                                          |          | Stop       |
| Lab Queiner                              |          | crop       |
| Lab Services:                            |          | h Ossies   |
|                                          | Add La   | ab Service |
|                                          | Edit La  | ab Service |
|                                          | Delete L | ab Service |
|                                          |          |            |
|                                          |          |            |
|                                          |          |            |
|                                          |          |            |
| Running                                  |          |            |

- 2. Verify the **Working Folder**, **SQL Server**, and **Database Name** have been configured. If not, those fields need to be filled in before proceeding.
- 3. Click Add Lab Service.

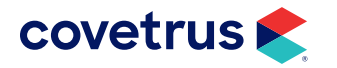

| 🕹 Settings                                                                                    | ×                                                             |
|-----------------------------------------------------------------------------------------------|---------------------------------------------------------------|
| Service Type:                                                                                 |                                                               |
| Zoetis Reference Lab                                                                          | ✓ <u>↓</u>                                                    |
| Practice:                                                                                     |                                                               |
| Veterinary Hospital                                                                           | ~                                                             |
| Zoetis Download Settings<br>Download Frequency<br>30 minutes ~<br>Include Preliminary Results | Clinic ID:<br>1234<br>User Name:<br>1234<br>Password:<br>**** |
| Validate                                                                                      | OK Cancel                                                     |

- 4. Select Zoetis Reference Lab from the Service Type drop-down list.
- 5. Select the **Practice**.
- 6. Select the Download Frequency.
- 7. Enter the **Clinic ID**, **User Name**, **Password**. These must be the same credentials for the business entered under Zoetis Setup in Impromed.
- 8. Check the option to Include Preliminary Results, if preferred.
- 9. Click Validate to verify the credentials are correct.
- **10.** Click **OK** to save changes.

The Zoetis Reference Lab service will only be compatible with an Impromed (database) version that has the Zoetis Reference Lab integration.

If you attempt to add the service to a database that does not contain the appropriate Zoetis schema in the database, you will be given a message stating that the service cannot be added to the IULR due to incompatibility with the version you are on.

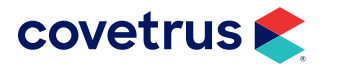

## **Travel Sheet Setup for Zoetis Reference Labs**

Follow the steps below to create a travel sheet for Zoetis Reference Lab tests.

- 1. Click **Setup** > **Travel Sheets**. The Setup Travel Sheets window opens.
- 2. Click Create under Mode.
- 3. Enter the **Name** for the travel sheet.
- 4. Under Lab, select Zoetis Reference Lab.

| 🌜 Setup Travel Sheets (Create)                                                                                               |                                                            |
|----------------------------------------------------------------------------------------------------|------------------------------------------------------------|
| Name :                                                                                                    | <u>-</u>                                                   |
| Name : 🎽                                                                                                    | Lab                                                        |
|                                                                                                    | Zoetis Reference Lab                                       |
| Product Name:<br>Low Quantity to increment by : 1 1 1 1<br>High Quantity to increment by : 1 1 1 1<br>Travel Sheet Items : * | Lab Info Info Info Info Info IDEXX LaserCyte Select Select |

5. From the Product Name, Code, or BarCode, select the product for the Zoetis test.

**Note**: The products in the drop-down list are products linked to a lab code from "Linking Products".

| Name : 🎽                              |       | Lab              |              |                   |
|---------------------------------------|-------|------------------|--------------|-------------------|
| Zoetis Reference Lab                  |       | Zoetis Reference | e Lab        | ▼                 |
| Product Name:                         |       | Code:            | BarCode      | e: Ma Info 🖉      |
| Name                                  | Code  | BarCode          | Unit of Meas | ure Price (qty=1) |
| ACTH Stimulation (1 Pre, 1 Post)      | 119   | 119              | Each         | \$134.74          |
| ACTH Stimulation Test                 | L601  | L601             | Each         | \$ 201.68         |
| Adult Screen Comprehensive CBC        | 1850  | 1850             | Each         | \$ 122.87         |
| Canine Comprehensive Profile Comp CBC | 53    | 53               | Each         | \$127.18          |
| CBC (Complete Blood Count)            | L627  | L627             | Each         | \$ 44.97          |
| Culture/Sensitivity, Aerobic          | L643  | L643             | Each         | \$ 0.00           |
| E Acid Fast Stain                     | EM010 | EM010            | Each         | \$ 71.42          |
| E Feline Comprehensive Plus           | ESA20 | 0 ESA200         | Each         | \$ 71.42          |
| W Acid Fast Stain                     | WM01  | 0 WM010          | Each         | \$ 66.13          |
|                                       |       |                  |              |                   |

- 6. Click Add to Sheet then repeat the steps to add additional products.
- 7. Click **Apply** to save changes. Click **OK** to save changes and close Setup Travel Sheets.

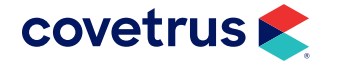

## **Zoetis Reference Lab Product Attachment**

Setup products to create a Zoetis lab request using Product Attachments.

- 1. Click 🔊 > Setup > Products > Product Attachments.
- 2. Choose a Product.
- 3. Click the Attachment Type drop-down menu.
- 4. Choose Create Lab Requests.
- 5. The request will be made When the Product is Added to the Invoice.
- 6. Click Maintain. The Maintain Create Lab Requests for [product] dialog box opens.

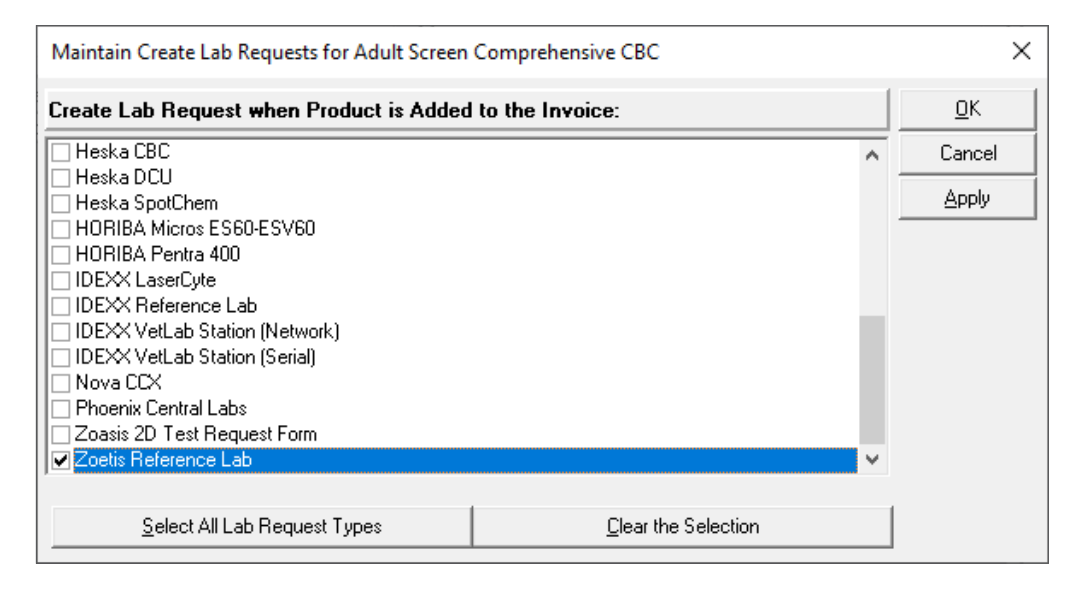

- 7. Select Zoetis Reference Lab.
- 8. Click OK.
- 9. Repeat the steps to attach additional products to the Zoetis Reference Lab.

If the product selected is not linked to Zoetis Reference Lab, the following error will appear:

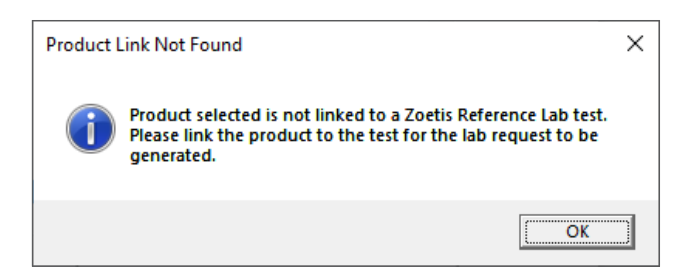

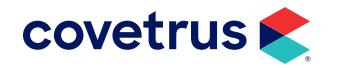

## **Zoetis Workflow for Ordering Labs**

Lab ordering can be done from the Travel Sheet or invoicing through Product Attachments. Both options are covered below.

### **Product Attachment Workflow**

If a product has a create lab request attachment for Zoetis, you are able to order through Invoicing. If you have not created product attachments to create lab requests, follow the steps on the "Zoetis Reference Lab Product Attachment" on page 13.

- 1. Click **Solution** > Modules > Invoices.
- 2. Select the patient.
- 3. Add the products with product attachments to create Zoetis Lab Requests.
- 4. Click OK. The option to Submit Now or Submit Later will appear.

| Finalize Lab Order for Dillon |                      |
|-------------------------------|----------------------|
| Lab: Zoetis Reference Lab     | <u>S</u> ubmit Now   |
| Add-ons for Lab ID:<br>[New]  | Submit <u>L</u> ater |
| Specimen source:              |                      |
| Enter Lab Request Comment:    |                      |
|                               |                      |

5. Clicking **Submit Now** will show the PDF request which you can print or save.

If the operator forgets to Submit Now at any time, concluding the invoice will automatically create the submission for the lab and generate the PDF.

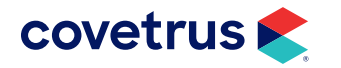

| reference<br>laboratories<br><sup>w</sup> z <u>o</u> etis |          |                    | LAB USE        | ONLY         |
|-----------------------------------------------------------|----------|--------------------|----------------|--------------|
| Clinic Info                                               | Pa       | atient Info        | Order          | nfo          |
| Clinic ID: 900                                            | Family:  | Hughes             | Order Date:    | 09/15/2023   |
| ZZZTest Hospital 1                                        | Pet:     | Pudding            | Specimen Date: | 09/15/2023   |
| 123 Main Street - Suite B (Hosp)                          | Age:     | 2 years, 2 months  | Doctor:        | A New Doctor |
| Chula Vista, CA 91913                                     | Sex:     | Female             | Requisition I  | Number       |
| J (212) 555-1212                                          | Species: | 1400Canine         |                |              |
|                                                           | Breed:   | Labrador Retriever | 16425          | 55           |

#### **TEST ORDERED**

| # | Test Code | Test Name                                         | Source |
|---|-----------|---------------------------------------------------|--------|
| 1 | 2000      | Basic CBC, Canine/Feline (healthy, non-geriatric) | -      |
| 2 | 25001490  | Canine Respiratory PCR Panel                      | -      |

#### \*EMPLOYEE PET:

#### FOR CASES WHERE THIS INFORMATION IS IMPORTANT

Please provide a brief clinical history for this case: \_\_\_\_

What anatomic location has been sampled in this case?

What is your clinical differential diagnosis?

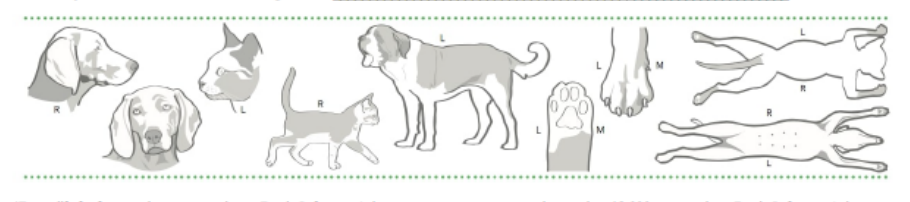

\*To qualify for free employee pet testing, a Zoetis Reference Laboratory customer must spend more than \$2,000 per month on Zoetis Reference Laboratory services (up to 10% of spend).

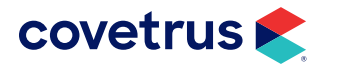

## Lab Integrations (Travel Sheet) Workflow

- 1. Click **Solution** > Modules > Lab Integrations.
- 2. From the Lab Integrations module, click the New button, choose New Request (Travel Sheet).

| / | Lab Integrations ×   |      |                     |             |           |   |  |
|---|----------------------|------|---------------------|-------------|-----------|---|--|
|   | Requ                 | ests | Import R            | esults      |           |   |  |
| ſ | (+)<br>New           | Ec   | ) (X)<br>Jit Delete | Print Label | Preview → |   |  |
|   |                      | New  | Request (Tr         | avel Sheet) |           | J |  |
| 1 | IDEXX Reference Labs |      |                     |             |           |   |  |

3. On the Lab Requests screen, select the **Zoetis Reference Lab** sheet you had previously created. If you have not created a Zoetis travel sheet, refer to the "**Travel Sheet Setup for Zoetis Reference Labs**" on page 12.

| I Lab Requests                             |                      |             |               |            |            |         | - 0            | ×      |
|--------------------------------------------|----------------------|-------------|---------------|------------|------------|---------|----------------|--------|
| 🖉 🖳 Lab Request for : Folsum, Grace        | Status : Creating    | Review      | Add to Sheet  | Clear All  | Clear      | QTY (+) | QTY (-)        | Create |
| Practice: Selected Sheet:                  | estination: Provider |             |               |            |            | Lab Red | quest Comment: |        |
| Veterinary Hospital                        | Invoice 🔹 1 🔹        | Dr. Dan Bor | nnett (1) 💌 ( | Client-Ov  | ned Patier | nt      |                | $\sim$ |
| SuperMode: Lab ID: Date Performed:         | Time:                |             |               | 🖸 Staff-Ow | ned Patien | t I     |                |        |
| (Standard Mode)  [U6/U6/2023 ]             | 10:05 AM 🚍           |             |               | U Doctor-U | whed Patie | ent     |                | ~      |
| In 119 ACTH Stimulation (1 Pre, 1 Post)    |                      |             |               |            |            |         |                | <<     |
| 1850 Adult Screen Comprehensive CBC        |                      |             |               |            |            |         |                |        |
| 53 Canine Comprehensive Profile Comp CBC 3 |                      |             |               |            |            |         |                |        |
| 💡 ESA200 E Feline Comprehensive Plus 🧔     |                      |             |               |            |            |         |                |        |
| WM010 W Acid Fast Stain                    |                      |             |               |            |            |         |                |        |
|                                            |                      |             |               |            |            |         |                |        |
|                                            |                      |             |               |            |            |         |                |        |
|                                            |                      |             |               |            |            |         |                |        |

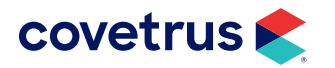

- 4. Verify the other fields have been filled in correctly. **Note**: If the Provider selected on the travel sheet is not linked to a Zoetis Clinician, a prompt will appear.
- After the order is sent successfully, a PDF will be presented, allowing the business to print/save. The PDF can also be referenced by opening the created lab request, and clicking the Show Web Order button.

## **Workflow Using Bundles**

Create lab requests by bundling the Zoetis lab tests under one product. This begins with setup. Follow the steps on **page 7** to link Impromed products to a Zoetis test. Make sure you use Product Attachments to create lab requests for the Impromed products as described on **page 13**. Next, create a product for the Zoetis tests.

### **Create a Product**

- 1. Click **Setup > Products > Product Items**.
- 2. Switch to Create Mode.
- 3. Give the product a name. In our database, the name is ZRL Lab Tests.
- 4. Proceed with giving the product a code and filling out all other fields on the **General** tab and any other tabs, as needed.
- 5. Click Apply/OK.

### Create a Bundle

- 1. Click Setup > Products > Product Attachments.
- 2. Select the product created for Zoetis lab tests.
- 3. With Bundle selected as the Attachment Type, click Maintain.
- 4. From Product Name, select a lab test linked to Zoetis.
- 5. Verify all options fit the product such as the Pricing Options.
- 6. Click Apply to save.
- 7. Continue selecting products linked to Zoetis tests and click **Apply** to save.
- 8. When finished, click OK.

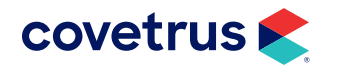

| •                                              |                    |                        |          |
|------------------------------------------------|--------------------|------------------------|----------|
| Setup Product Attachments                      |                    |                        | _        |
| Product Name:                                  | Code:              | BarCode:               | 🚧 Info 🥖 |
| ZRL Lab Tests (Bun)                            | ZRLT               |                        | Select   |
| Attachment Type:                               | When:              |                        |          |
| Bundle                                         | Product is Add     | ded to the System      | •        |
| The following component products will also ad- | ded:               |                        |          |
| Component Name:                                | Code:              | Quantity Option:       | Pric     |
| Adult Screen Comprehensive CBC                 | 1850               | Use Quantity of Bundle | Fixe     |
| Aerobic and Anaerobic Cultures                 | 401                | Use Quantity of Bundle | Fixe     |
| Bile Acids                                     | L611               | Use Quantity of Bundle | Fixe     |
| E Urine Cortisol/Creatinine Ratio              | ET770              | Use Quantity of Bundle | Fixe     |
|                                                |                    |                        |          |
| <                                              |                    |                        | >        |
| Low Bundle Price: \$ 299.60 High Bundle        | e Price: \$ 661.00 | <u>D</u> isplay Order  | Maintain |

## **Create Lab Request from Bundle**

- 1. Click on **Solution** > Modules > Invoices.
- 2. Select the patient.
- 3. On the Invoices module, click Add.
- 4. Select the Zoetis labs product (i.e., ZRL Lab Tests (Bun)).
- 5. Select the **Employee** who is a Zoetis clinician.
- 6. Click OK to add to the invoice. The Move Products screen will appear.
- 7. On Move Products, uncheck any tests not needed for the selected patient.
- 8. Click OK.
- 9. On the Finalize Lab Order, enter a Specimen source and/or Lab Request Comment for the request.
- **10.** Click **Submit Now** or **Submit Later**.
- 11. If Submit Now was selected, confirmation the lab request has been made will appear. Click OK.
- **12.** The Zoetis order will also be created.

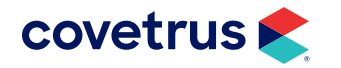

| efe<br>abo          | erence<br>oratories<br><sup>by</sup> z <u>o</u> etis |                                       |                     |            | LAB USE ONLY     |
|---------------------|------------------------------------------------------|---------------------------------------|---------------------|------------|------------------|
| RDEF                | Clinic Info                                          |                                       | Patient Info        | (          | Order Info       |
| Clinic              | ID: 900                                              | Family:                               | Thorn               | Order Date | : 11/15/2023     |
| ZZZT                | est Hospital 1                                       | Pet:                                  | Bucky               | Specimen [ | Date: 11/15/2023 |
| 123 M               | ain Street - Suite B (He                             | osp) Age:                             | 10 years, 6 months  | Doctor:    | A New Doctor     |
| Chula               | Vista, CA 91913                                      | Sex:                                  | Male                | Re         | quisition Number |
| 21) و               | 2) 555-1212                                          | Species:                              | 1400Canine          |            |                  |
|                     |                                                      | Breed:                                | Pug                 |            | 1766693          |
| 1                   | A6180                                                | [ADD ON] Bile Acid                    | d Pre/Resting       |            | •                |
| 2                   | A/15/                                                | [ADD ON] Anaerot                      | mprohonsivo Ungrado |            | •                |
| MPL<br>)R C         | OYEE PET:<br>ASES WHERE TH                           | IIS INFORMATIOn istory for this case: | ON IS IMPORTANT     |            |                  |
| hat ana<br>hat is y | atomic location has be<br>our clinical differentia   | en sampled in this ca<br>I diagnosis? | ase?                |            |                  |
|                     |                                                      |                                       |                     |            |                  |

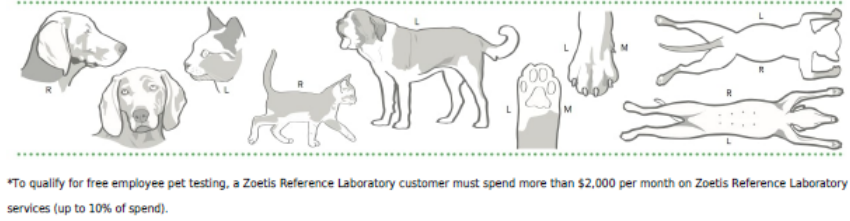

**13.** Conclude the invoice.

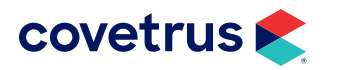

## Add Additional Tests to Completed Orders

|   | This feature requires Impromed version 24.20.0 or higher. |
|---|-----------------------------------------------------------|
| 2 |                                                           |

Improvements have been made to the existing requisition workflow so operators can easily adapt to adding tests to orders after they were created. In addition to this, there is also the ability to capture charges for orphaned lab results during the import process and the ability to save a lab order for submission later during the invoicing process.

## Test Add-ons from Invoice (Product Attachments)

Before adding on tests to a request already sent to Zoetis, the add-ons, or Impromed product, must be mapped to a Zoetis test and setup under Product Attachments (see "Tests Tab" on page 6 for more details). Once the mapping has been achieved, follow the steps below to add on additional tests.

- 1. Select the patient.
- 2. Open Invoices.
- 3. Add the product(s) mapped to Zoetis tests and were setup as a product attachment.
- 4. A prompt will display to select the existing lab request to add the additional test(s) to.

| Finalize Lab Order for Floyd |                      |
|------------------------------|----------------------|
| Lab: Zoetis Reference Lab    | <u>S</u> ubmit Now   |
|                              |                      |
| Add-ons for Lab ID:          | Submit <u>L</u> ater |
| 3029301                      |                      |
| Specimen source:             |                      |
|                              |                      |
|                              |                      |
|                              |                      |
| Enter Lab Request Comment:   |                      |
|                              |                      |
|                              |                      |
|                              |                      |

- 5. Add the Specimen source and/or comment, as necessary.
- 6. Click **Submit Now** if ready to send the request to Zoetis. Click **Submit Later** if other tests may be added later and you would prefer to send all requests at the same time.

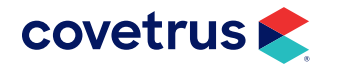

|   | _ | - |    |
|---|---|---|----|
| - |   | - | ł. |
| - | - | - | L  |
| = |   | = | L  |
| - | - | - | L  |
| _ |   | - | L  |
|   |   |   |    |

If the operator forgets to Submit Now at any time, concluding the invoice will automatically create the submission for the lab and generate the PDF.

7. Confirmation will appear that the lab request has been created showing the patient's name and the Lab Request ID.

| _ |                             |                                   |                           |           |  |  |  |
|---|-----------------------------|-----------------------------------|---------------------------|-----------|--|--|--|
|   | Lab Request(s) Created      |                                   |                           |           |  |  |  |
|   | The following lab request h | as been created:                  |                           | <u></u> K |  |  |  |
|   | Patient Name<br>Floyd       | Lab Sheet<br>Zoetis Reference Lab | Lab Request ID<br>3029301 |           |  |  |  |
|   |                             |                                   |                           |           |  |  |  |
|   |                             |                                   |                           |           |  |  |  |
|   |                             |                                   |                           |           |  |  |  |
|   |                             |                                   |                           |           |  |  |  |
|   |                             |                                   |                           |           |  |  |  |
|   | ,                           |                                   |                           |           |  |  |  |

- 8. Click OK to close.
- 9. From the Ribbon, open Medical Records > Lab Integrations.
- 10. On the **Requests** tab, with the lab selected, **right-click > View Request**. The Add-ons will show.

| 🕏 Lab Request — 🗆 X                     |                                            |                                                         |                                                                     |  |  |  |  |
|-----------------------------------------|--------------------------------------------|---------------------------------------------------------|---------------------------------------------------------------------|--|--|--|--|
| Request ID: 3029301 Show Web Order      |                                            |                                                         |                                                                     |  |  |  |  |
| Client:<br>Species:<br>Breed:<br>Gender | Grace Folsum #30<br>Canine<br>Newfoundland | Provider:<br>Lab/Machine:<br>Request:<br>Data Defermedi | Dr. Dan Bonnett (1)<br>Zoetis Reference Lab<br>Zoetis Reference Lab |  |  |  |  |
| Age:<br>Lab Request Comments:           | 10 y (05/22/2014)                          | Time Performed:                                         | 2:39 PM                                                             |  |  |  |  |
| Products Invoiced:<br>Test SIMULATE     |                                            |                                                         |                                                                     |  |  |  |  |
| Add-ons:                                |                                            |                                                         |                                                                     |  |  |  |  |
| Creatinine<br>ZRL Simulation            |                                            |                                                         |                                                                     |  |  |  |  |

**11.** Click **Show Web Order** to view the order sent to Zoetis.

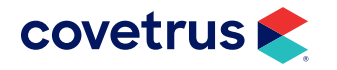

If you choose Edit Request from the right-click menu to add additional tests to the selected request, a prompt will appear to let you know the add-ons must be done through the Invoice since that is how the original request was made.

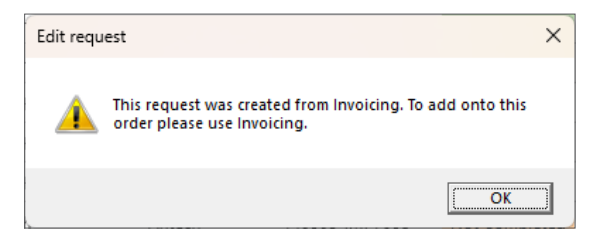

### Test Add-ons from a Travel Sheet

Before adding on tests to a request already sent to Zoetis, the add-ons, or Impromed product, must be mapped to a Zoetis test and added to the Zoetis Travel Sheet. Once the mapping has been achieved, follow the steps below to add on additional tests.

- 1. Select the patient.
- 2. From the Ribbon, click on Medical Records > Lab Integrations.
- 3. On the **Requests** tab, click on the Zoetis lab request created from a travel sheet.
- Right-click > Edit Request. The travel sheet opens with the Zoetis tests. Tests already added will not have the check box.

| Lab Reques        | sts            |                     |         |                  |             |             |              |             |       |              | -  |           | ×      |
|-------------------|----------------|---------------------|---------|------------------|-------------|-------------|--------------|-------------|-------|--------------|----|-----------|--------|
| 🥒 🗔 Lab Re        | quest for :    | Dillon              |         | Status : Editing |             | Review      | Add to Sheet | Clear All   | Clear | QTY (+)      | Q  | TY (·)    | Update |
| Practice:         |                | Selected Sheet:     |         | Provider         |             |             | _            |             | Spec  | imen Source: | La | ab Reques | t      |
| Veterinary Hospit | al             | Zoetis Reference    | Lab     | 1 💌              | Dr. Dan Bor | nnett (1) 🔄 | Client-O     | wned Patien | t i   |              | -  |           | -      |
| Destination:      | SuperMode      | 8:<br>              | Lab ID: | Date Performed:  | Time:       |             | C Staff-Ow   | ned Patient |       |              |    |           |        |
| Invoice           | Standard       | Modej               | 3033463 | 12/06/2024       |             | M⊒          | U Doctor-L   | Jwned Matie | nt    |              | •  |           | W      |
| 1850 Adu          | ilt Screen Cor | nprehensive CBC     |         | 6                |             |             |              |             |       |              |    |           |        |
| P402 Alle         | rgy Injection  |                     |         | 8                |             |             |              |             |       |              |    |           |        |
| L614 Bloc         | od Chemistry I | Panel - Major (16-2 | D)      | 8                |             |             |              |             |       |              |    |           |        |
| 2524 Can          | iine Respirato | ry Disease Panel    |         | 9                |             |             |              |             |       |              |    |           |        |
| ZRLSIM            | ZRL Simulatio  | n                   |         | 8                |             |             |              |             |       |              |    |           |        |
| SIM Test SI       | MULATE         |                     |         | 1                |             |             |              |             |       |              |    |           |        |
| L640 Crei         | atinine        |                     |         | 6                |             |             |              |             |       |              |    |           |        |
| 💡 ET240 E         | Protein Elect  | rophoresis          |         | 6                |             |             |              |             |       |              |    |           |        |
|                   |                |                     |         |                  |             |             |              |             |       |              |    |           |        |
|                   |                |                     |         |                  |             |             |              |             |       |              |    |           |        |
|                   |                |                     |         |                  |             |             |              |             |       |              |    |           |        |
|                   |                |                     |         |                  |             |             |              |             |       |              |    |           |        |
|                   |                |                     |         |                  |             |             |              |             |       |              |    |           |        |
|                   |                |                     |         |                  |             |             |              |             |       |              |    |           |        |

5. Select the additional test(s) to add to this Zoetis request.

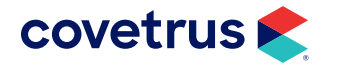

- 6. Click Update.
- 7. The PDF requisition will display with all of the tests that were ordered.
- 8. Right-click on the selected request and choose View Request.
- 9. All tests ordered will show.

| Lab Request        |                    |                 | - 0 X                |
|--------------------|--------------------|-----------------|----------------------|
| Request            | ID: 3033463        |                 | Show Web Order       |
| Dillon Thoma       | as #58A            |                 |                      |
| Client:            | Matthew Thomas #58 | Provider:       | Dr. Dan Bonnett (1)  |
| Species:           | Canine             | Lab/Machine:    | Zoetis Reference Lab |
| Breed:             | Shih Tzu Mix       | Request:        | Zoetis Reference Lab |
| Gender:            | MN                 | Date Performed: | 12/06/2024           |
| Age:               | 1 y (12/19/2023)   | Time Performed: | 10:07 AM             |
| Lab Request Comme  | nts:               |                 |                      |
|                    |                    |                 |                      |
|                    |                    |                 |                      |
|                    |                    |                 |                      |
| Products Invoiced: |                    |                 |                      |
| Test SIMULATE      |                    |                 |                      |
|                    |                    |                 |                      |
|                    |                    |                 |                      |
| Add-ons:           |                    |                 |                      |
| Creatinine         |                    |                 |                      |
|                    |                    |                 |                      |
|                    |                    |                 |                      |

10. Click on Show Web Order to open the PDF.

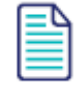

The Status of requests will change from Created to In Progress, Partially Imported, or Imported depending on the progress of the request.

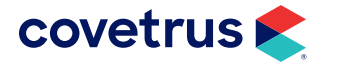

## Add-ons from ZoetisDx

Operators can place an order from Impromed, view the results within ZoetisDx, then add additional tests onto the order. When they do this, updates are sent to Impromed on what was added and allowing the operator to reconcile the additional tests in Impromed so they can still do the charge capture.

1. In Lab Integrations > Requests tab, requests with add-ons through ZoetisDx will have the row attribute of bold added.

| L      | b Integrations ×                       |                        |                  |                        |                             |                    |         |               |                       |                        |                         | • ×            |
|--------|----------------------------------------|------------------------|------------------|------------------------|-----------------------------|--------------------|---------|---------------|-----------------------|------------------------|-------------------------|----------------|
| Req    | ests Results Import Hist               | ory                    |                  |                        |                             |                    |         |               |                       |                        |                         |                |
| Nev    | Edit Delete Print Label Pr<br>Requests | review Update          |                  |                        |                             |                    |         |               |                       |                        |                         |                |
| ۲      | Practice                               | Client                 | Patient          | Provider               | Lab/Machine                 | Request            | Lab ID  | Status        | Create Date/Time      | Modified Date/Time     | Imported                | Created By     |
| ilters | Another Animal Hospital                | Jennifer Janssen #70   | Apollo Janssen   | Dr. Dan Bonnett (1)    | Zoetis Reference Lab        | Zoetis_simulation  | 9063308 | In Progress   | 10/21/2024 2:16:12 PM | 10/21/2024 2:19:27 PM  |                         | Dr. Dan Bonnet |
| arch F | Another Animal Hospital                | Vernon Augsburger #5   | Lee Lee Augsbu   | Dr. Dan Bonnett (1)    | Zoetis Reference Lab        | Zoetis_simulation  | 9063307 | In Progress   | 10/21/2024 2:11:15 PM | 10/21/2024 2:12:43 PM  |                         | Dr. Dan Bonnet |
| Se     | Another Animal Hospital                | Vernon Augsburger #5   | Lee Lee Augsbu   | Dr. Dan Bonnett (1)    | Zoetis Reference Lab        | Zoetis_simulation  | 9063305 | In Progress   | 10/21/2024 1:23:46 PM | 10/21/2024 1:24:12 PM  |                         | Dr. Dan Bonnet |
|        | Another Animal Hospital                | Vernon Augsburger #5   | Lee Lee Augsbu   | Dr. Dan Bonnett (1)    | Zoetis Reference Lab        | Zoetis Reference L | 9063304 | In Progress   | 10/21/2024 1:22:49 PM | 10/21/2024 1:22:50 PM  |                         | Dr. Dan Bonnet |
|        | Another Animal Hospital                | Vernon Augsburger #5   | Lee Lee Augsbu   | Dr. Dan Bonnett (1)    | Zoetis Reference Lab        | Zoetis Reference L | 9063303 | In Progress   | 10/21/2024 1:21:07 PM | 10/21/2024 1:21:08 PM  |                         | Dr. Dan Bonnet |
|        | Another Animal Hospital                | Eric Cullen #22        | Bailey Cullen #2 | Dr. Dan Bonnett (1)    | Zoetis Reference Lab        | Zoetis_simulation  | 9063120 | In Progress   | 10/15/2024 1:32:12 PM |                        |                         | Dr. Dan Bonnet |
|        | Another Animal Hospital                | Eric Cullen #22        | Bailey Cullen #2 | Dr. Dan Bonnett (1)    | Zoetis Reference Lab        | Zoetis Reference L | 9063073 | In Progress   | 10/14/2024 3:33:25 PM |                        |                         | Dr. Dan Bonnet |
|        | Another Animal Hospital                | Vernon Augsburger #5   | Lee Lee Augsb    | Dr. Dan Bonnett (1)    | Zoetis Reference Lab        | Zoetis_simulation  | 9063690 | Updated       | 11/4/2024 1:46:43 PM  | 11/4/2024 1:50:35 PM   | 10/3/2021 11:54:16 PM   | Dr. Dan Bonn   |
|        | Another Animal Hospital                | Miscellaneous Sales #0 | Miscellaneous    | Dr. Dan Bonnett (1)    | Zoetis Reference Lab        | Zoetis_simulation  | 9063430 | Updated       | 10/24/2024 4:58:53    | 10/24/2024 5:00:20 PM  | 10/3/2021 11:54:16 PM   | Dr. Dan Bonn   |
|        | Another Animal Hospital                | Miscellaneous Sales #0 | Miscellaneous    | Hospital Personnel (0) | Zoetis Reference Lab        | Zoetis_simulation  | 9063429 | Updated       | 10/24/2024 4:52:13    | 10/24/2024 4:54:25 PM  | 10/3/2021 11:54:16 PM   | Dr. Dan Bonn   |
|        | Another Animal Hospital                | Miscellaneous Sales #0 | Miscellaneous    | Dr. Dan Bonnett (1)    | Zoetis Reference Lab        | Zoetis Reference   | 9063420 | Updated       | 10/24/2024 3:50:29    | 10/24/2024 3:51:33 PM  | 10/24/2024 12:50:30 PM  | Dr. Dan Bonn   |
|        | Another Animal Hospital                | Miscellaneous Sales #0 | Miscellaneous    | Dr. Dan Bonnett (1)    | Zoetis Reference Lab        | Zoetis_simulation  | 9063417 | Updated       | 10/24/2024 3:36:31    | 10/24/2024 3:44:10 PM  | 10/3/2021 11:54:16 PM   | Dr. Dan Bonn   |
|        | Another Animal Hospital                | Miscellaneous Sales #0 | Miscellaneous    | Dr. Dan Bonnett (1)    | Zoetis Reference Lab        | Zoetis_simulation  | 9063416 | Updated       | 10/24/2024 3:31:07    | 10/24/2024 3:33:12 PM  | 10/3/2021 11:54:16 PM   | Dr. Dan Bonn   |
|        | Another Animal Hospital                | Jennifer Janssen #70   | Apollo Jansse    | Dr. Dan Bonnett (1)    | Zoetis Reference Lab        | Zoetis_simulation  | 9063349 | Updated       | 10/22/2024 10:57:52   | 10/22/2024 10:58:52 AM | 10/3/2021 11:54:16 PM   | Dr. Dan Bonn = |
|        | Another Animal Hospital                | Gavin Mcbride #46      | Bear Mcbride     | Dr. Dan Bonnett (1)    | National Bio Vet Laboratory | NBV_grey_test      | 1001241 | Updated       | 10/17/2024 11:58:44   | 10/17/2024 12:21:13 PM | 10/17/2024 8:58:45 AM   | Dr. Dan Bonn   |
|        | Another Animal Hospital                | Gavin Mcbride #46      | Pixie Mcbride    | Dr. Dan Bonnett (1)    | Zoetis Reference Lab        | Zoetis_simulation  | 9063189 | Updated       | 10/17/2024 11:48:19   | 10/17/2024 11:50:27 AM | 10/3/2021 11:54:16 PM   | Dr. Dan Bonn   |
|        | Another Animal Hospital                | Gavin Mcbride #46      | Pixie Mcbride    | Dr. Dan Bonnett (1)    | Zoetis Reference Lab        | Zoetis_simulation  | 9063188 | Updated       | 10/17/2024 11:35:40   | 10/17/2024 11:39:39 AM | 10/3/2021 11:54:16 PM   | Dr. Dan Bonn   |
|        | Another Animal Hospital                | Vernon Augsburger #5   | Lee Lee Augsb    | Dr. Dan Bonnett (1)    | Zoetis Reference Lab        | Zoetis_simulation  | 9063173 | Updated       | 10/16/2024 4:59:46    | 10/16/2024 5:00:31 PM  | 10/3/2021 11:54:16 PM   | Dr. Dan Bonn   |
|        | Another Animal Hospital                | Vernon Augsburger #5   | Lee Lee Augsb    | Dr. Dan Bonnett (1)    | Zoetis Reference Lab        | Zoetis_simulation  | 9063166 | Updated       | 10/16/2024 3:03:36    | 10/16/2024 3:04:46 PM  | 10/3/2021 11:54:16 PM   | Dr. Dan Bonn   |
|        | Another Animal Hospital                | Vernon Augsburger #5   | Lee Lee Augsb    | Dr. Dan Bonnett (1)    | Zoetis Reference Lab        | Zoetis_simulation  | 9063165 | Updated       | 10/16/2024 1:58:29    |                        | 10/3/2021 11:54:16 PM   | Dr. Dan Bonn   |
|        | Another Animal Hospital                | Vernon Augsburger #5   | Lee Lee Augsb    | Dr. Dan Bonnett (1)    | Zoetis Reference Lab        | Zoetis_simulation  | 9063164 | Updated       | 10/16/2024 1:36:36    |                        | 10/3/2021 11:54:16 PM   | Dr. Dan Bonn   |
|        | Another Animal Hospital                | Vernon Augsburger #5   | Lee Lee Augsb    | Dr. Dan Bonnett (1)    | Zoetis Reference Lab        | Zoetis_simulation  | 9063163 | Updated       | 10/16/2024 1:31:11    | 10/17/2024 1:17:52 PM  | 10/3/2021 11:54:16 PM   | Dr. Dan Bonn   |
|        | Another Animal Hospital                | Gavin Mcbride #46      | Bear Mcbride #   | Dr. Dan Bonnett (1)    | Zoetis Reference Lab        | Zoetis_simulation  | 9063187 | Imported      | 10/17/2024 11:22:30 A | 10/17/2024 11:36:30 AM | 10/3/2021 11:54:16 PM   | Dr. Dan Bonnet |
|        | Another Animal Hospital                | Gavin Mcbride #46      | Bear Mcbride #   | Dr. Dan Bonnett (1)    | Zoetis Reference Lab        | Zoetis_simulation  | 9063186 | Imported      | 10/17/2024 11:16:42 A | 10/17/2024 11:20:20 AM | 10/3/2021 11:54:16 PM   | Dr. Dan Bonnet |
|        | Another Animal Hospital                | Vernon Augsburger #5   | Lee Lee Augsbu   | Dr. Dan Bonnett (1)    | Zoetis Reference Lab        | Zoetis Reference L | TEMP_ID | Not Completed | 10/21/2024 1:19:20 PM |                        |                         | Dr. Dan Bonnet |
|        |                                        |                        |                  |                        |                             |                    |         |               |                       |                        | H H <mark>-1</mark> H H | Page 1 of 1    |

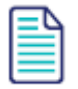

- The status of "Updated" would apply to any and all requests that have been finalized by the lab, imported into Impromed, then more tests (like add-ons) imported as well.
- The result in the medical record history will also have a revision count increased.
- There is a new column in Lab Integrations for when tests get added to reflect the last Modified Date/Time.

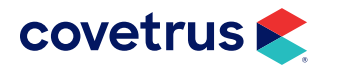

2. The **Update** button will show the number of requests updated. If more than nine requests were updated, the number will show as 9+:

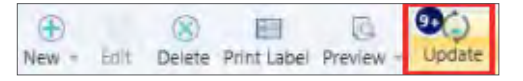

The row being bold is what triggers the count on the Update button, not the status. The row could be bold with In Progress, Partially Imported, or Updated.

- 3. To update a request, select the request and click Update.
- 4. From the Update Zoetis Request, you have the following options:
  - Add the requests to an existing invoice. If this is the option you choose, select the open invoice from the drop-down list.
  - **Create a new invoice** will place the add-ons on a new invoice for the client/patient.
  - If you choose, **Do not add to invoice**, nothing is added to the invoice but the "reconciliation" is marked as done...the bold attribute is removed from the row.

## **Import Orphan Results**

If lab results don't import automatically, manually import them from the Results Import tab and capture charges.

- 1. From the Ribbon, click on Medical Records > Lab Integrations > Results Import tab.
- 2. Select the result then click Import.

| Lab Integrations         | ×             |   |                             |                      |                 |            |                  |                      |                | <b>▼</b> ×     |
|--------------------------|---------------|---|-----------------------------|----------------------|-----------------|------------|------------------|----------------------|----------------|----------------|
| Requests Results         | Import Histor | У |                             |                      |                 |            |                  |                      |                |                |
| Import Delete<br>Results |               |   |                             |                      |                 |            |                  |                      |                |                |
| Search Conten            | t             | ۲ | Lab Source                  | Lab Type             | Client Name     | Patient ID | Patient Name     | Date/Time            | Requisition ID | Lab Lookup Key |
| Search Content           |               | G | Zoetis Reference Lab        | Zoetis Reference Lab | Josh King       | 33 A       | Ironhide King    | 12/5/2024 9:55:28 PM | 1              | 3030060        |
| Result Date              |               |   | Zoetis Reference Lab        | Zoetis Reference Lab | Allison Dunlop  | 8 A        | Conan Dunlop     | 12/4/2024 4:29:08 PM | 1              | 3019550        |
| Custom                   |               | _ | Zoetis Reference Lab        | Zoetis Reference Lab | Mills Lexington | 65 A       | Miller Lexington | 12/3/2024 5:13:06 PM | 1              | 3012446        |
| Ecom Date:               | 12/2/2024     |   | National Bio Vet Laboratory | Greywind Partners    | Teri Jolly      | 301929     | Panda Jolly      | 12/3/2024 3:23:05 PM | 1              | 386182         |
| To Date:                 | 12/13/2024    |   | National Bio Vet Laboratory | Greywind Partners    | Matthew Thomas  | 302532     | Dillon Thomas    | 12/3/2024 3:23:05 PM | 1              | 386784         |
| Apply Filter             | Clear Filter  |   |                             |                      |                 |            |                  |                      |                |                |
|                          |               |   |                             |                      |                 |            |                  |                      | 14             | Page 1 of 1    |

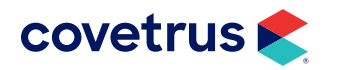

- 3. From Import Lab Selection: Import Destination, choose from the following:
  - Select Open Lab Request will import the results to the client and patient selected when Select Request is clicked.
  - Find Client/Patient will change the display so you can search for the client and patient. It also provides the option to Select & Invoice or Select & Import. To capture the charges for the tests, click on Select & Invoice.

|             |                      |   | Medical Record Association |   |
|-------------|----------------------|---|----------------------------|---|
| $\bigcirc$  | Client Quick Search  | Q | Provider                   |   |
| Find        | Patient Quick Search | Q | Dr. Dan Bonnett (1)        | v |
| Client      |                      |   | (                          |   |
| Matthew Tho | mas #58              | ~ |                            |   |
|             |                      |   | Case Problem               |   |
| Patient     |                      |   |                            |   |

### Select & Invoice

The following occurs when the operator selects the option to Find Client/Patient and Select & Invoice.

- **1.** From the Import Lab Selection, click on **Select & Invoice**.
- 2. From the Invoice Selection, select the invoice from the drop-down list.

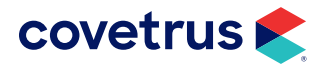

| Invoice Selection  Add to existing  Ne  944 - 12/2/2024 11:49 AM  Product  Select Invoice Item  Product  Quantity  Pri  Pri  Product  Product  Product  Pri  Pri  Pri  Pri  Pri  Pri  Pri Pri                                                                                                    | ew invoice                                                   | er<br>an Bonnett (1)<br>e)  |      | Section<br>Section<br>Discount<br>(None) |           | Apply | ~ |
|----------------------------------------------------------------------------------------------------|--------------------------------------------------------------|-----------------------------|------|------------------------------------------|-----------|-------|---|
| Add to existing      Ne     Add to existing      Ne     Add to existing      Add to existing      Add to existing      Add to existing      Add to existing      Add to existing      Add to existing      Add to existing      Ne     Add to existing      Ne     Add to existing      Ne     Add to existing      Ne     Add to existing      Ne | ew invoice                                                   | er<br>an Bonnett (1)<br>e)  |      | Section<br>V<br>Discount<br>(None)       |           | Apply | ~ |
| 944 - 12/2/2024 11:49 AM<br>944 - 12/2/2024 11:49 AM<br>Product<br>Select Invoice Item<br>Product Quantity Pri<br>0                                                                                                    | roice                                                        | ler<br>an Bonnett (1)<br>e) |      | Section Uiscount (None)                  |           | Apply | ~ |
| 944 - 12/2/2024 11:49 AM<br>Select Invoice Item<br>Product<br>Select a Product<br>Quantity Pri<br>0                                                                                                    | roice                                                        | ler<br>an Bonnett (1)<br>e) |      | Section<br>Section<br>Discount<br>(None) |           | Apply | - |
| Select Invoice Item Product Select a Product Quantity Pri                                                                                                    | voice                                                        | er<br>an Bonnett (1)<br>e)  |      | Section<br>Discount<br>(None)            |           | Apply | - |
| Product<br>Select a Product<br>Quantity Pri<br>0 +                                                                                                    | rovid<br>provid<br>pr. Dz<br>pr. Dz<br>Tax<br>(None<br>voice | ler<br>an Bonnett (1)<br>e) |      | Section<br>Discount<br>(None)            |           | Apply | 0 |
| Select a Product Quantity Pri                                                                                                    | ce Tax<br>\$0.00 + (None                                     | e)                          |      | Discount     (None)                      |           | Apply | ~ |
| Quantity Pri                                                                                                    | ce Tax<br>\$0.00                                             | e)                          |      | Viscount (None)                          | [         | Apply |   |
| Products to be added to inv                                                                                                    | \$0.00 (None                                                 | e)                          |      | (None)                                   |           | Apply |   |
| Products to be added to inv                                                                                                    | voice                                                        |                             |      |                                          |           | Apply |   |
| Products to be added to inv                                                                                                    | voice                                                        |                             |      |                                          |           |       |   |
|                                                                                                    |                                                              |                             |      |                                          |           |       |   |
| Product Name                                                                                                    | Code                                                         | Price                       | Test | Name                                     | Test Code |       |   |
|                                                                                                    |                                                              |                             |      |                                          |           |       |   |
|                                                                                                    |                                                              |                             |      |                                          |           |       |   |
|                                                                                                    |                                                              |                             |      |                                          |           |       |   |
|                                                                                                    |                                                              |                             |      |                                          |           |       |   |
|                                                                                                    |                                                              |                             |      |                                          |           |       |   |
|                                                                                                    |                                                              |                             |      |                                          |           |       |   |
|                                                                                                    |                                                              |                             |      |                                          |           |       |   |
|                                                                                                    |                                                              |                             |      |                                          |           |       |   |
|                                                                                                    |                                                              |                             |      |                                          |           |       |   |
|                                                                                                    |                                                              |                             |      |                                          |           |       |   |

3. Select the product for the lab test to add to the invoice.

| Invoice Selection                    |                    |         |           |             |         |             |        | -   |       | × |
|--------------------------------------|--------------------|---------|-----------|-------------|---------|-------------|--------|-----|-------|---|
| Invoice Selection                    |                    |         |           |             |         |             |        |     |       |   |
| Add to existing (                    | New invoic         | e       |           |             |         |             |        |     |       |   |
| 944 - 12/2/2024 11:4                 | 9 AM               |         | Ŷ         |             |         |             |        |     |       |   |
| Select Invoice Item —                |                    |         |           |             |         |             |        |     |       |   |
| Product                              |                    |         | Provider  |             |         | Section     |        |     |       |   |
| SIMULATE                             |                    |         | Dr. Dan I | Bonnett (1) | ~       | Daily Cares |        |     |       | ~ |
| Quantity                             | Price              |         | Tax       |             |         | Discount    |        |     |       |   |
| 1                                    |                    | \$75.00 | (None)    |             | ~       | (None)      |        |     |       | v |
|                                      |                    |         |           |             |         |             |        |     |       |   |
|                                      |                    |         |           |             |         |             |        |     | Apply |   |
|                                      |                    |         |           |             |         |             |        |     | Apply |   |
| Products to be added                 | to invoice         |         |           |             |         |             |        |     | Apply |   |
| Products to be added                 | to invoice<br>Code |         | P         | rice        | Test N  | ame         | Test C | ode | Apply |   |
| Products to be added                 | to invoice<br>Code |         | P         | rice        | Test Na | ame         | Test C | ode | Apply |   |
| Products to be added                 | to invoice<br>Code |         | P         | rice        | Test Na | ame         | Test C | ode | Apply |   |
| Products to be added Product Name    | to invoice<br>Code |         | Pr        | rice        | Test Na | ame         | Test C | ode | Apply |   |
| Products to be added to Product Name | to invoice<br>Code |         | Pi        | rice        | Test Na | ame         | Test C | ode | Apply |   |
| Products to be added Product Name    | to invoice<br>Code |         | P         | rice        | Test Na | ame         | Test C | ode | Apply |   |
| Products to be added<br>Product Name | to invoice<br>Code |         | P         | rice        | Test Na | ame         | Test C | ode | Apply |   |
| Products to be added<br>Product Name | to invoice<br>Code |         | P         | rice        | Test Na | ame         | Test C | ode | Apply |   |
| Products to be added<br>Product Name | to invoice<br>Code |         | P         | rice        | Test Na | ame         | Test C | ode | Apply |   |
| Products to be added<br>Product Name | to invoice<br>Code |         | P         | rice        | Test Na | ame         | Test C | ode | Apply |   |
| Products to be added<br>Product Name | to invoice<br>Code |         | P         | rice        | Test Na | ame         | Test C | ode | Apply |   |

- 4. Click Apply.
- 5. Continue adding tests, as needed.

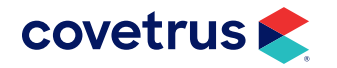

### 6. Click Finish.

| involce beleenon                                                 |                          |         |                 |                 |                    |                      |       |   |
|------------------------------------------------------------------|--------------------------|---------|-----------------|-----------------|--------------------|----------------------|-------|---|
| voice Selection                                                  |                          |         |                 |                 |                    |                      |       |   |
| Add to existing ()                                               | ) New invoice            |         |                 |                 |                    |                      |       |   |
| 949 - 12/10/2024 8:45                                            | i AM                     | *       |                 |                 |                    |                      |       |   |
| elect Invoice Item                                               |                          |         |                 |                 |                    |                      |       |   |
| roduct                                                           |                          | Provide | er              |                 | Section            |                      |       |   |
| Select a Product                                                 |                          | Dr. Da  | n Bonnett (1)   |                 |                    |                      |       |   |
| uantity                                                          | Price                    | Tax     |                 |                 | Discount           |                      |       |   |
| 0                                                                | \$0                      | 0.00 ≑  |                 |                 |                    |                      |       |   |
| aduste to be added t                                             | - inveice                |         |                 |                 |                    |                      | Apply |   |
| oducts to be added t<br>Product Name                             | o invoice<br>Code        |         | Price           | Test N          | lame               | Test Code            | Apply |   |
| oducts to be added t<br><sup>9</sup> roduct Name<br>est SIMULATE | o invoice<br>Code<br>SIM |         | Price           | Test N<br>Simul | lame<br>ation Test | Test Code            | Apply |   |
| oducts to be added t<br><sup>9</sup> roduct Name<br>est SIMULATE | o invoice<br>Code<br>SIM |         | Price<br>125.00 | Test N<br>Simul | lame<br>ation Test | Test Code<br>SIMTEST | Appl  | у |
| oducts to be added t<br>Product Name<br>est SIMULATE             | o invoice<br>Code<br>SIM |         | Price<br>125.00 | Test N<br>Simul | lame<br>ation Test | Test Code<br>SIMTEST | Apply |   |

7. The product(s) will be added to the invoice and the lab results imported to the patient's medical record.

### Select & Import

• Clicking on this button will import the lab result to the selected patient's medical record.

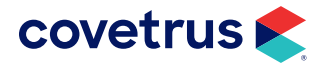